ഹയർ സെക്കന്ററി വിദ്യാഭ്യാസ

ഡയറക്ടറുടെ കാര്യാലയം

ഹൗസിംഗ് ബോർഡ് ബിൽഡിംഗ്സ്

തിരുവനന്തപുരം.

31/01/2017

ICT Cell/1771/HSE/2017

# <u>സർക്കുലർ</u>

### (അതീവഅടിയന്തിരം)

വിഷയം:സർക്കാർ/എയിഡഡ്/അൺ–എയിഡഡ് ഹയർ സെക്കണ്ടറി സ്കൂൾ അദ്ധ്യാപകരുടേയും ലാബ് അസിസ്റ്റ്ൻറ്മാരുടേയും വ്യക്തിവിവരങ്ങൾ, സർവീസ് വിവരങ്ങൾ സമർപ്പിക്കൽ– പ്രിൻസിപ്പാൾമാർക്കുള്ള നിർദ്ദേശങ്ങൾ

സർക്കാർ/എയിഡഡ്/അൺ-എയിഡഡ് സംസ്ഥാനത്തെ എല്ലാ ഹയർസെക്കണ്ടറി സ്കൂളുകളിലേയും പ്രിൻസിപ്പാൾമാർ,അദ്ധ്യാപകർ,ലാബ് അസ്സിസ്റ്റൻറ്മാർ എന്നിവരുടെ വിവരങ്ങളും വ്യക്തി സർവീസ് വിവരങ്ങളും ഓൺലൈനായി സമർ്പ്പിക്കേണ്ടതാണ്. സർക്കാർ,എയിഡഡ് പ്രിൻസിപ്പാൾമാർ സംബന്ധിച്ച് സ്കൂളുകളെ ഹയർസെക്കണ്ടറി ലാബ് അസ്സിസ്റ്റൻറ്മാരുടെയും വ്യക്തി ഉൾപ്പടെയുള്ള അദ്ധ്യാപകരുടെയും വിവരങ്ങൾ എൻട്രി നടത്തുന്നത്തിനുള്ള Teacher/Lab Assistant Detail Entry എന്ന ലിങ്ക് അഡ്മിഷൻ വെബ്സൈറ്റായ www.hscap.kerala.gov.in ലെ HITC ലഭ്യമാക്കിയിട്ടുള്ളത്. യൂസറിലാണ് വ്യക്തിവിവരങ്ങൾ എൻട്രി നടത്തുന്നതിനുള്ള ലിങ്ക് ആക്ടിവേറ്റ് ചെയ്യുന്നതിനായി ADMIN യൂസറിൽ ലിങ്കിലൂടെ പ്രിൻസിപ്പാൾമാർ സ്കൂൾ ലഭ്യമാക്കിയിട്ടുള്ള ഉൾപ്പടെയുള്ള അസ്സിസ്റ്റൻറ്മാരുടെയും അദ്ധ്യാപകരുടെയും ലാബ് എണ്ണം കൃത്യമായി പിവിധ തരത്തിലുള്ള സ്കൂളുകളിലെ രേഖപ്പെടുത്തേണ്ടതാണ്. അദ്ധ്യാപക/ലാബ്അസിസ്റ്റൻറ് വിവരങ്ങൾ ഓൺലൈനായി സമർപ്പിക്കേണ്ടത് സംബന്ധിച്ച വിശദവിവരങ്ങൾ ചുവടെ ചേർക്കുന്നു.

## <u>സർക്കാർ സ്കൂളുകൾ(ഏകജാലക സംവിധാനത്തിലൂടെ പ്രവേശനം നടത്തുന്ന സ്</u> കൂളുകൾ)

HITC യൂസറിലുള്ള Teacher/Lab Assistant Detail Entry ലിങ്കിലൂടെയാണ് വ്യക്തിവിവരങ്ങൾ നൽകേണ്ടത്. നിലവിലുള്ള അദ്ധ്യാപക/ലാബ്അസിസ്റ്റൻറ് വിവരങ്ങൾ ഭാഗികമായി ലഭ്യമായിരിക്കുന്നതാണ്. ഒരോ അദ്ധ്യാപകരുടേയും ആവശ്യപ്പെട്ടിട്ടുള്ളവിവരങ്ങൾ(PEN,AADHARNUMBER,PAN,DESIGNATION,TEACHERTY PE,DATEOFBIRTH,DISABILITY[IFANY],CASTE,RELIGION,CONTACTDETAILS,EDUCATIONALQU ALIFICATIONS,DEPARTMENTAL TEST PASSED DETAILS,SERVICEDETAILS etc) എന്നിവ സർവീസ് ബൂക്കിൻെറ സഹായത്തോടെ HITC യൂസർ എൻറർ ചെയ്ത് സബ്മിറ്റ് ചെയ്യണം.

വിവരവും ക്യത്യതയോടെ എൻറർ അദ്ധ്യാപക ചെയ്ത് ഓരോ പ്രിൻസിപ്പാളിന്(ADMIN യൂസറിന്)ഫോർവേർഡ് ചെയ്യണം. പ്രിൻസിപ്പാളിന് വിവരങ്ങൾ **EDIT** ഫോർവേർഡ് ചെയ്യുന്നതുവരെ ചെയ്യാവുന്നതാണ്. എതെങ്കിലും അദ്ധ്യാപകൻറ വിവരങ്ങൾ ലിസ്റ്റിൽ ഉൾപെട്ടിട്ടില്ലെങ്കിൽ Add Teacher ബട്ടണിൽ ക്ലിക്ക് ചെയ്ത് വിവരങ്ങൾ ഉൾപെടുത്താവുന്നതാണ്. ഇത്തരത്തിൽ തന്നെയാണ് ലാബ്അസിസ്റ്റൻറ് വിവരങ്ങളും രേഖപ്പെടുത്തേ ണ്ടത്.

HITC യൂസർ എൻറർ ചെയ്ത് ഫോർവേർഡ് ചെയ്ത അദ്ധ്യാപകരുടെയും ലാബ് അസ്സിസ്റ്റൻറ്മാരുടെയും വിവരങ്ങൾ സൂക്ഷ്മതയോടെ പ്രിൻസിപ്പാൾ വെരിഫൈ ചെയ്യേണ്ടതാണ്.

## <u>എയിഡഡ് ഹയർസെക്കണ്ടറി സ്കൂളുകൾ(ഏകജാലക സംവിധാനത്തിലൂടെ</u> പ്രവേശനം നടത്തുന്ന സ്കൂളുകൾ)

എയിഡഡ് ഹയർസെക്കണ്ടറി സ്കൂളുകളെ സംബന്ധിച്ച് അസിസ്റ്റൻറ് വിവരങ്ങൾ HITC യൂസറിൽ അദ്ധ്യാപക/ലാബ് ആദ്യം ഉണ്ടായിരിക്കുകയില്ല. AddTeacher ബട്ടണിൽ ക്ലിക്ക് ചെയ്ത് അദ്ധ്യാപക/ലാബ് അസിസ്റ്റൻറ് വിവരങ്ങൾ ഉൾപെടുത്താവുന്നതാണ്. നിയമനഅഗീകാരം ലഭിച്ച അദ്ധ്യാപക/ലാബ് അസിസ്റ്റൻറ് വിവരങ്ങൾ മാത്രമേ രേഖപ്പെടുതേണ്ടതുള്ളൂ. HITC യൂസർ എൻറർ ചെയ്ത് ഫോർവേർഡ് ചെയ്ത അദ്ധ്യാപകരുടെയും ലാബ് അസ്സിസ്റ്റൻറ്മാരുടെയും വിവരങ്ങൾ സൂക്ഷ്മതയോടെ പ്രിൻസിപ്പാൾ വെരിഫൈ ചെയ്യേണ്ടതാണ്.

# <u>എകജാലകേതര സ്കൂളുകൾ (</u>അൺ-എയിഡഡ്/<u>റെസിഡൻഷ്യൽ/</u> സ്പെഷ്യൽ/ടെക്നിക്കൽ ഹയർസെക്കണ്ടറി സ്കൂളുകൾ)

അദ്ധ്യാപക/ലാബ് അസിസ്റ്റൻറ് വിവരങ്ങൾ എൻറർ ചെയ്യുന്നതിനും വെരിഫൈ ചെയ്യുന്നതിനുമുള്ള ലിങ്കായ Teacher/Lab Assistant Details Entry(Non SWS Schools)ADMIN യൂസറിൽ തന്നെയാണ് ലഭ്യമാക്കിയിട്ടുള്ളത്. എയിഡഡ് സ്കൂളുകളിലെ അൺ-എയിഡഡ് ബാച്ചുകളിലെ അദ്ധ്യാപക/അനദ്ധ്യാപക വിവരങ്ങൾ എൻറർ ചെയ്യേണ്ടതും പ്രസ്തുത സ് കൂളിലെ ADMIN യൂസറിൽ ലഭ്യമാക്കിയിട്ടുള്ള Teacher/Lab Assistant Details Entry(Non SWS Schools)ലിങ്കിലൂടെയാണ്.

<u>അദ്ധ്യാപക/അനദ്ധ്യാപക വിവരങ്ങൾ അപ്ലോഡ് ചെയ്യുമ്പോൾ</u> ചുവടെപ്പറയുന്ന നിർദ്ദേശങ്ങൾ പ്രത്യേകം ശ്രദ്ധിക്കണം.

- 1. സർക്കാർ സ്കൂളുകളിൽ നിന്ന് റിട്ടയർമെൻറ്/ട്രാൻസ്ഫർ മുഖേന മാറി പ്പോയ അദ്ധ്യാപക/അനദ്ധ്യാപക വിവരങ്ങൾ ഇപ്പോൾ ലിസ്റ്റിൽ നിലവിലുണ്ടെങ്കിൽ ആയവ ഒഴിവാക്കുന്നതിനായി Teacher ID, പേര് എന്നിവ സഹിതം സ്കൂളിൻെറ ഔദ്യോഗിക ഇ-മെയിൽ വിലാസത്തിൽ നിന്ന് പ്രിൻസിപ്പാളിൻെറ അപേക്ഷ ictcelldhse@gmail.com എന്ന ഇ-മെയിലിലേക്ക് അയക്കേണ്ടതാണ്.
- ദിർഘകാല അവധി(LWA)യിൽ പ്രവേശിച്ച അദ്ധ്യാപകരുടെ വിവരങ്ങൾക്കു പകരം ഒരു കാരണവശാലും Leave Vacancy യിൽ നിയമിച്ചിട്ടുള്ള അദ്ധ്യാപകരുടെ വിവരങ്ങൾ നല്കരുത്. LWA എടുത്തിട്ടുള്ള അദ്ധ്യാപകരുടെ വിവരങ്ങളാണ് യഥാർത്ഥത്തിൽ നൽകേണ്ടത്.
- 3. Deputation, Conditional Posting,Excess,LWA,Working Arrangement അവസ്ഥയിൽ ഉള്ള അദ്ധ്യാപകരുടെയും അധിക ചുമതല നല്കിയിട്ടുള്ള അദ്ധ്യാപകരുടെയും(Principal-In-Charge,SohridaCo-ordinator,NSSCoordinator,ASAPCo-ordinator,HITC,CarrierGuidanceCo-ordinator) വിവരങ്ങളാണ് Tecaher Typeൽ നൽകേണ്ടത്.
- 4. ജോലിക്രമീകരണ വ്യവസ്ഥയിൽ(WorkingArrangement)ൽ ഉള്ള അദ്ധ്യാപകരുടെ വിവരങ്ങൾക്ക് പകരം യാതൊരു കാരണവശാലും ഗസ്റ്റ് അദ്ധ്യാപകരുടെ എണ്ണമോ വിവരങ്ങളോ നൽകരുത്.
- 5. ഗസ്റ്റ് അദ്ധ്യാപകരുടെ വ്യക്തി വിവരങ്ങളോ, സർവീസ് വിവരങ്ങളോ നൽകേണ്ടതില്ല.
- സ്കൂളുകളിലെ അദ്ധ്യാപക/അനദ്ധ്യാപക വിവരങ്ങൾ സൂക്ഷ്മതയോടെ പ്രിൻസിപ്പാൾ വെരിഫൈ ചെയ്ത് 2017 ഫെബ്രുവരി 4 ന് വൈകിട്ട് 5 മണിക്ക് ഹയർസെക്കണ്ടറി ഡയറക്ടറേറ്റിലേക്ക് ഫോർവേർഡ് ചെയ്യണം. പരിപൂർണ്ണമായി വിവരങ്ങൾ നൽകിയ

ശേഷം ADMIN യൂസറിൽ ലഭിക്കുന്ന റിപോർട്ടിൻെറ പ്രിൻറൗട്ട് പ്രിൻസിപ്പാൾ ഒപ്പ് വെച്ച് സ്കൂൾ സീലും പതിപ്പിച്ച് കോർഡിനേറ്റർ, എസിറ്റി സെൽ(HSE), ഐടിര്സ്കൂൾ സ്റ്റേറ്റ് പ്രോജക്ട് ഓഫീസ്, പൂജപ്പുര ,തിരുവനന്തപുരം-12 എന്ന മേൽവിലാസത്തിൽ തപാൽ മാർഗം അയക്കേണ്ടതാണ്.

അനുബന്ധമായി നൽകിയിട്ടുള്ള എൻട്രി / വെരിഫിക്കേഷൻ സംബന്ധിച്ചുള്ള വിശദ വിവരങ്ങൾ വായിച്ചു മനസ്സിലാക്കി വേണം എൻട്രി പ്രവർത്തനങ്ങൾ ആരംഭിക്കേണ്ടത്.

ഡയറക്ടർ

#### **ANNEXURE**

### Manual for Teacher /Lab Assistant Details Entry

#### For Government and Aided Schools

1) Login as Admin User->Click on Teacher Details Entry->Enter the consolidation details and submit it. Be careful, the details once confirmed cannot be modified.

| F DETAILS CONSOLIDATION                          |             |                               |                |
|--------------------------------------------------|-------------|-------------------------------|----------------|
|                                                  |             |                               |                |
|                                                  |             |                               |                |
|                                                  |             |                               |                |
| Number of Permanent Teachers including Principal | Total Count | Number of Lab Assistants      | Lab Assistants |
| Number of Permanent HSST including Principal     | HSST Sr     | Number of permanent HSST (jr) | HSST Jr        |
| Number of Guest HSST                             | Guest HSST  | Number of Guest HSST (Jr)     | Guest HSST Jr  |
|                                                  |             |                               |                |
|                                                  |             |                               |                |
|                                                  | Sub         | mit                           |                |

2) HITC user can enter the details of the teachers as well as lab assistants.

|       |                                       | 1087 - ST XAVIER S HSS,PEYAD,TRIVANDRUM |               |             |  |
|-------|---------------------------------------|-----------------------------------------|---------------|-------------|--|
|       |                                       |                                         |               |             |  |
|       |                                       |                                         |               |             |  |
| Us    | er: 1087_hitc                         | Last login: 28th January 2017 at 4:08pm | Failure login | attempts: 0 |  |
| Links |                                       |                                         |               |             |  |
| © Te  | acher / Lab Assistant Details Entry 📧 | 9                                       |               |             |  |

- 3) For Teacher Details Entry, Click on 'Teacher Details Entry' link.
- 4) Lists of teachers are displayed. Click on the' Edit' button to complete the details of displayed entries.

| List of T | eachers         |            |               |                |      |            |      |          |              |           |   |
|-----------|-----------------|------------|---------------|----------------|------|------------|------|----------|--------------|-----------|---|
|           | Add a Teacher   | Post wis   | e count of Te | achers         | Ent  | try Status |      |          | Back to Inde | x         |   |
| SI No     | Name of Teacher | Teacher ID | PEN           |                | Post | DOB        | Edit | View     | Verify       | Forward   | 1 |
| 1         | PRABHAKARAN.T   | 20208      | 448524        | HSST Malayalam |      | 20-05-1968 | 0    | <u>à</u> | Verified     | Forwarded |   |
| 2         | VELAPPAN. I     | 13775      | 450253        | HSST English   |      | 20-05-1959 | 0    |          | Verified     | Forwarded |   |

5) Click on 'Add a Teacher 'link to add a new teacher, whose name is not displayed in the list.

| PEN:                                            | PEN                                                                                                    | *                                                     | Appointment Mode:                     | SELECT APPOINTMENT MODE       | •          |
|-------------------------------------------------|----------------------------------------------------------------------------------------------------|-------------------------------------------------------|---------------------------------------|-------------------------------|------------|
| PEN Confirm:                                    | PEN Confirm.                                                                                                    | *                                                     | Appointment Date:                     | Appointment Mode Date         |            |
| Aadhaar No:                                     | Aadhaar                                                                                                    | *                                                     | Appointment Order No:                 | Appointment Order No          |            |
| PAN:                                            | PAN                                                                                                    | *                                                     | Appointment Order SINo:               | Appointment Order SlNo        |            |
| Name of Teacher:                                | TEACHER NAME                                                                                                    | *                                                     | Joining Date to Current Post:         | Joining Date to Current SELEC | r -        |
| Gender:                                         | SELECT                                                                                                    | *                                                     | Joining Date to Current School:       | Joining Date to Current SELEC | r <u>•</u> |
| Post Type:                                      | SELECT                                                                                                    | *                                                     | Whether regularised in current post:  | ○ Yes ◎ No*                   |            |
| Post:                                           | SELECT POST                                                                                                    | 🔹 * 🗆 Check If principal                              | Whether probation declared in current | ○ Yes ◎ No*                   |            |
| Teacher Type:                                   | Principal in Charge     Souhrida Guide     NSS Co-ordinator     ASAP Co-ordinator <u>Excess</u> <u>Explutation</u> | HITC Career Guide NCC Officer Conditional Posting LWA | hour                                  |                               |            |
| Date of Birth<br>(dd-mm-yyyy)                   | Date of Birth                                                                                                    | *                                                     |                                       |                               |            |
| Physically<br>challenged type:                  | SELECT                                                                                                    | •                                                     |                                       |                               |            |
| Religion                                        | SELECT RELIGION                                                                                                    | •                                                     |                                       |                               |            |
| Category                                        | SELECT CATEGORY                                                                                                    | *                                                     |                                       |                               |            |
| Sub-Category                                    | SELECT SUB CATEGORY                                                                                                | *                                                     |                                       |                               |            |
| contact Details                                 |                                                                                                    |                                                       |                                       |                               |            |
| Permanent Addres                                | s                                                                                                    | PERMANENT ADDRESS *                                   |                                       |                               |            |
|                                                 |                                                                                                    | PERMANENT ADDRESS                                     |                                       |                               |            |
|                                                 |                                                                                                    | PERMANENT ADDRESS                                     |                                       |                               |            |
| PIN Code                                        |                                                                                                    | Pincode *                                             |                                       |                               |            |
| Email ID                                        |                                                                                                    | Email ID                                              |                                       |                               |            |
| Mobile Number                                   |                                                                                                    | Mobile No *                                           |                                       |                               |            |
| Phone (Current Sc                               | chool) with STD Code                                                                                               | Phone (Current School) *                              |                                       |                               |            |
|                                                 | alification and Subjects ar                                                                                        | e not linked together, so please sele                 | subject carefully!]                   |                               |            |
| ualification [* Qua                             |                                                                                                    |                                                       | Other Description                     | Delete                        |            |
| Qualification [* Qua                            |                                                                                                    | Subject                                               |                                       |                               |            |
| Qualification [* Qualification                  | 1                                                                                                    | SUBJECT                                               |                                       | •                             |            |
| Qualification [* Qualification                  | 1                                                                                                    | Select                                                | Add More                              | •                             |            |
| Qualification [* Qua<br>Qualification<br>SELECT | <u>×</u>                                                                                                    | Subject<br>SELECT                                     | Add More                              | •                             |            |

6) Enter all the essential details and submit it. Once HITC submit the details, the list became appended with that particular entry. HITC can edit the details if necessary. For that click on

the 'Edit' button corresponding to an entry. Click forward button to forward the details to the 'Admin' user.

| 12 | SUMA B | 15633 | 453596 | HSST History | 31-05-1973 | $\checkmark$ | Verified   | Forwarded |
|----|--------|-------|--------|--------------|------------|--------------|------------|-----------|
| 13 | TEST   | 37300 | 159951 | HSST History | 25-05-1975 | 2            | Not Verify | forward   |

- 7) Click 'Back to Index' button to go back to' TEACHER AND LAB ASSISTANT ENTRY MODULE'
- 8) Details forwarded by the HITC user are available to the Admin user for verification.
- 9) Admin need to verify all the entries forwarded by the HITC. For that login as admin user -> click on "Teacher Details Entry'. From 'TEACHER AND LAB ASSISTANT DETAILS ENTRY MODULE', select the option.

| Post wise count of Teachers |                 |            | Entry Status |              |            | Back to Index |                        |              |
|-----------------------------|-----------------|------------|--------------|--------------|------------|---------------|------------------------|--------------|
| SI No                       | Name of Teacher | Teacher ID | PEN          | Post         | DOB        | View          | Verification<br>Status | Status       |
| 1                           | TESTER          | 42620      | 174232       | HSST English | 09-09-1980 | à             | Verify                 | Not Verified |

10) Admin can view each forwarded entry by clicking view button. Option is available either to Verify or to Reject. Rejected entries are reverted to the HITC User.

| Teacher Deta  | ils           |                  |                                 |         |                                              |                     |  |  |  |
|---------------|---------------|------------------|---------------------------------|---------|----------------------------------------------|---------------------|--|--|--|
| PEN           |               | 159159           |                                 |         | Appoinment Mode                              | Management          |  |  |  |
| Aadhaar No    |               | 800442           | 887092                          |         | Appointent Date                              | 01-01-2010          |  |  |  |
| PAN           |               | BGTPD            | 1501                            |         | Appoinment Order No                          |                     |  |  |  |
| Name of Teac  | :her          | TEST             |                                 |         | Appoinment Order SINo                        | 0.00                |  |  |  |
| Gender        |               | Female           |                                 |         | Joining Date To Current Post                 | 01-01-2010          |  |  |  |
| Post          |               | HSST C           | omputer Science                 |         | Joining Date To Current School               | 01-01-2010          |  |  |  |
| Date of Birth |               | 01-01-1          | 969                             |         | Teacher Type                                 | Principal in Charge |  |  |  |
| Physically ch | allenged type |                  |                                 |         | Whether regularised in current post          | No                  |  |  |  |
| Religion      |               | Christia         | n                               |         | Whether probation declared in current post   | No                  |  |  |  |
| Category      |               | General          |                                 |         | Mobile Number                                | 34534534534         |  |  |  |
| Sub-Category  | 1             | Not Apr          | licable                         |         | Phone (Current School)                       | 45345345345         |  |  |  |
| Caste         |               | NADAR            |                                 |         | Email ID                                     |                     |  |  |  |
| Permanent Ac  | ddress        | TEST             |                                 |         |                                              |                     |  |  |  |
| PIN Code      |               | 453453           |                                 |         |                                              |                     |  |  |  |
|               |               |                  |                                 |         |                                              |                     |  |  |  |
| Qualification |               |                  |                                 |         |                                              |                     |  |  |  |
| INo           | Qualification |                  | Subject                         |         | Other D                                      | escription          |  |  |  |
|               | M.Sc          |                  | Electronics&Communication       |         |                                              |                     |  |  |  |
|               |               |                  |                                 |         |                                              |                     |  |  |  |
| Actions       |               |                  |                                 |         |                                              |                     |  |  |  |
|               | If a          | ll details are f | ound correct, click on VERIFY b | outton. | If any corrections found, click on REJECT by | utton.              |  |  |  |

11) The process of forwarding an entry is completed by the verification done by the admin user.

### For Un-Aided Schools(Un-Aided/Residential/Special/Technical)

1) Login as Admin User->Click on Teacher Details Entry->Enter the consolidation details and submit it. Be careful, the details once confirmed cannot be modified.

| STAFF [ | DETAILS CONSOLIDATION                            |                         |                               |                |
|---------|--------------------------------------------------|-------------------------|-------------------------------|----------------|
|         |                                                  |                         |                               |                |
|         | Number of Permanent Teachers including Principal | Total Count             | Number of Lab Assistants      | Lab Assistants |
|         | Number of Permanent HSST including Principal     | HSST Sr                 | Number of permanent HSST (jr) | HSST Jr        |
|         | Number of Guest HSST                             | Guest HSST              | Number of Guest HSST (Jr)     | Guest HSST Jr  |
|         |                                                  |                         |                               |                |
|         |                                                  | Submit                  |                               |                |
|         |                                                  |                         | • • •                         |                |
| ADIMI   | IN can enter the details of the                  | teachers as well as lat | assistants.                   |                |
| TEAC    |                                                  |                         |                               |                |
| ILA.    |                                                  |                         | JULL .                        |                |
|         |                                                  |                         |                               |                |
|         |                                                  |                         |                               |                |
|         | 🕮 Teacher Details Entr                           | У                       |                               |                |
|         | 🍩 Lab Assistant Detail                           | s Entry                 |                               |                |
|         |                                                  |                         |                               |                |
|         |                                                  |                         |                               |                |

- 3) For Teacher Details Entry, Click on 'Teacher Details Entry'.
- 4) Click on 'Add a Teacher'

| List of T | eachers         |            |                |                  |              |          |          |               |
|-----------|-----------------|------------|----------------|------------------|--------------|----------|----------|---------------|
|           | Add a Teacher   | Post wise  | count of Teach | ers              | Entry Status |          | Bac      | k to Index    |
| SI No     | Name of Teacher | Teacher ID | PEN            | Post             | DOB          | View     | Verify   | Status/Reject |
| 1         | SMITHA.G.K      | 30416      | 154674         | HSST Jr English  | 24-03-1974   | <u>à</u> | Verified | Completed     |
| 2         | ANJANA.S        | 22645      | 154667         | HSST English     | 10-03-1976   |          | verify   | Reject        |
| 3         | MERCY JOSEPH.C  | 30380      | 154682         | HSST English     | 23-03-1973   |          | verify   | Reject        |
| 4         | ANITHA KUMARI.A | 22627      | 154666         | HSST Hindi       | 30-05-1966   |          | verify   | Reject        |
| 5         | DR.DEEPTHI.R.S  | 22712      | 154684         | HSST Jr Sanskrit | 28-05-1969   | à        | verify   | Reject        |

5) Enter all the essential details and submit it. Once submit the details, list became appended with that particular entry. Admin can edit the details if necessary. For that Press the 'Edit' button corresponding to an entry. Press 'Verify' button to verify the details.

| List of Te    | achers [Unaided] |            |                              |                             |      |          |            |
|---------------|------------------|------------|------------------------------|-----------------------------|------|----------|------------|
| Add a Teacher |                  | En En      | try Status F                 | Post wise count of Teachers |      | Bac      | k to Index |
| SI No         | Name of Teacher  | Teacher ID | Post                         | DOB                         | Edit | View     | Verify     |
|               | TEST             | 37304      | HSST Hindi                   | 12-12-1975                  | 1    | <u>D</u> | verify     |
| 2             | ATHIRA           | 37303      | HSST Jr Botany ( Principal ) | 25-05-1978                  | 0    |          | Verified   |

- 6) The process of forwarding an entry is completed by the verification done by the admin user.
- 7) Press 'Back to Index' button to go back to' TEACHER AND LAB ASSISTANT ENTRY MODULE'.